## PANDUAN E-BILLING UNIVERSITAS NEGERI MEDAN

1. Silahkan akses halaman <u>https://billing.unimed.ac.id/v1.0/loginmhs</u> untuk login menggunakan akun Akad masing – masing mahasiswa.

| Degie Billing Universitäs Nege × +              |                                                                                                    |                         |  |  |
|-------------------------------------------------|----------------------------------------------------------------------------------------------------|-------------------------|--|--|
| ← → ♂ ⋒ fits billing.unimed.ac.id/v1.0/loginmhs |                                                                                                    | ©ne @ ☆ 🔲 🖨 Incognito 🗄 |  |  |
| 🙆 Dashboard Login Mahasbwa                      |                                                                                                    | Registrasi              |  |  |
|                                                 | <b>Selamat datang!</b><br>Silahkan Gunakan Akun AKAD untuk masuk kedalam<br>aplikasi Billing Universitas Negeri Medan |                         |  |  |
|                                                 | Log in menggunakan Akun AKAD anda                                                                                     |                         |  |  |
|                                                 | Lupa password? Buat Akun Baru                                                                                         |                         |  |  |

2. Setelah berhasil login, maka akun langsung diarahkan menuju menu Dashboard Mahasiswa yang berisi tentang informasi tagihan anda.

| ✓ Dabbaad-Billing Universitie: × + |                           |   |                          |   |                          |                          |
|------------------------------------|---------------------------|---|--------------------------|---|--------------------------|--------------------------|
| ← → C ⋒ 😫 billing.unime            | d.ac.id/v1.0/dashboardmhs |   |                          |   | Q                        | ☆ 🛛 🖨 Incognito 🗄        |
| =                                  |                           |   |                          |   | 🗄 👩 AK                   | BAR HASADI PUTRA SIREGAR |
| 🛱 Beranda                          | Beranda 🏘 Beranda         |   |                          |   |                          |                          |
| 📰 UKT                              | keranjang anda<br>O       | 0 | TAGIHAN BELUM LUNAS<br>O | • | TAGIHAN SUDAH LUNAS<br>2 | •                        |
| 📻 Tagihan                          |                           |   |                          |   |                          |                          |
|                                    |                           |   |                          |   |                          |                          |
|                                    |                           |   |                          |   |                          |                          |
|                                    |                           |   |                          |   |                          |                          |
|                                    |                           |   |                          |   |                          |                          |
|                                    |                           |   |                          |   |                          |                          |
|                                    |                           |   |                          |   |                          |                          |
|                                    |                           |   |                          |   |                          |                          |

3. untuk melihat Tagihan yang sedang aktif anda, silahkan ke Menu "UKT" lalu klik tombol Cari.

| 👻 🥹 Ukt - Billing Universitas N | legeri 🗆 🗙    |                                      |                  |               |                              |
|---------------------------------|---------------|--------------------------------------|------------------|---------------|------------------------------|
| < → ♂ ⋒ (# bi                   | lling.unimed. | .id/v1.0/ukt                         |                  |               |                              |
|                                 | =             |                                      |                  | Ħ             | 👷 AKBAR HASADI PUTRA SIREGAR |
| 🔒 Beranda                       |               | UKT 🐗 - Beranda - UKT                |                  |               |                              |
| 📰 UKT<br>📜 Keranjang            |               | Cek Tagihan UKT Anda                 |                  |               | Cari                         |
| agihan Tagihan                  |               | NO. PERIODE                          | NOMINAL          | STATUS        | AKSI                         |
|                                 |               | 1 Semester Genap Tahun Akademik 2023 | / 2024 1.250.000 | Belum Dibayar | н                            |
|                                 |               | © 2022 Universitas Negeri Medan      |                  |               |                              |

Jika ada, maka akan muncul nama tagihan dan jumlah tagihan yang harus dibayar. Jika ingin membayar tagihan tersebut, silahkan klik tombol keranjang yang berada di sebelah kanan tagihan.

| 👻 💿 Ukt - Billing Universitas Neger |            |                                             |                         |                                |
|-------------------------------------|------------|---------------------------------------------|-------------------------|--------------------------------|
| ← → C ⋒ 🔄 billing                   | 3.unimed.a | id/v1.0/ukt                                 |                         | @, ☆ 🔲 🖨 Incognito 🗄           |
|                                     | =          |                                             | ÷                       | (2) AKBAR HASADI PUTRA SIREGAR |
| ☐ Beranda                           |            | UKT 🗰 - Beranda - UKT                       |                         |                                |
| 📰 UKT<br>📜 Keranjang                |            | Cek Tagihan UKT Anda                        |                         | Cari                           |
| 📻 Tagihan                           |            | NO. PERIODE                                 | NOMINAL STATUS          | AKSI                           |
|                                     |            | 1 Semester Genap Tahun Akademik 2023 / 2024 | 1,250,000 Belum Dibayar |                                |
|                                     |            | © 2022 Universitas Negeri Medan             |                         |                                |

Jika muncul peringatan "Gagal Memuat Data NIM" saat mencari data tagihan, silahkan klik "Ok" lalu coba lagi dengan menekan tombol Cari.

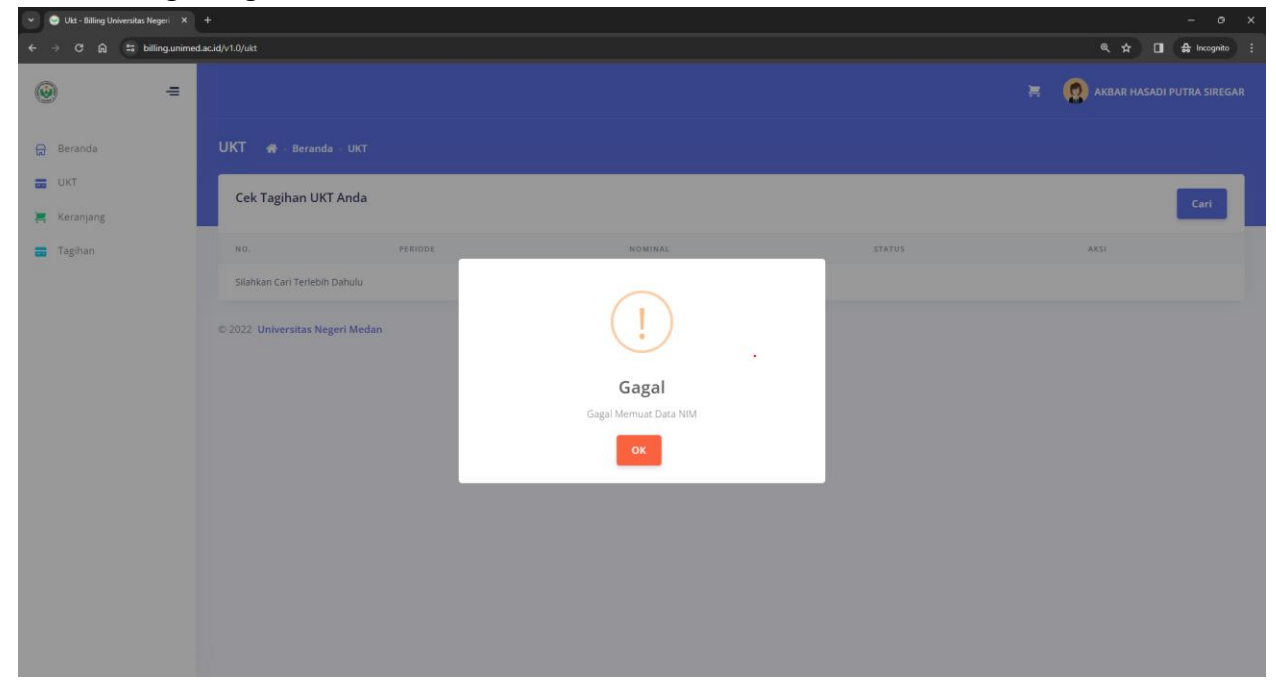

4. Setelah berhasil menambahkan ke keranjang, maka akan otomatis dialihkan ke menu Tagihan, silahkan klik tombol Lihat Selengkapnya pada tagihan yang baru saja ditambahkan.

| Y 🧶 Tagihan - Billing Universitas Nej 🛛 X | - 0 ×                                        |                                     |
|-------------------------------------------|----------------------------------------------|-------------------------------------|
| ← → C ଲ 😫 billing.unime                   | d.acid/v1.0/tagihanukt                       | @、☆ 🔲 🖨 Incognito 🗄                 |
| -                                         |                                              | 🚍 🧕 🧟 AKBAR HASADI PUTRA SIREGAR    |
| 🔒 Beranda                                 | Tagihan Anda 🛛 🐗 - Beranda - Tagihan         |                                     |
| 🖬 UKT<br>🐺 Keranjang<br>🖬 Tagihan         | Invoice #53619<br>11 Januari 2024 10:09:03   | менилисси ремеллики<br>Rp 1,250,000 |
|                                           | 1 Semester Genap Tahun Akademik 2023 / 2024  | Rp 1,250,000                        |
|                                           | Total 1 item                                 | Lihat Selengkapnya                  |
|                                           | Invoice #32981<br>31 Juli 2023 14:42:23      | Rp 1,250,000                        |
|                                           | 1 Semester Ganjil Tahun Akademik 2023 / 2024 | Rp 1,250.000                        |
|                                           | Total 1 item                                 | Lihat Selengkapnya                  |
|                                           | Invoice #10887<br>31 Januari 2023 10.07.28   | Rp 2,500,000 .                      |

Pada detail tagihan, akan muncul informasi seperti Nama, NIM, dan Periode pembayaran, Bank yang digunakan untuk membayar, dan Nomor VA (Virtual Account) yang akan digunakan untuk membayar pada aplikasi Mobile Banking masing – masing mahasiswa.

| ← → ♂ ⋒ 🛱 billing.unime | d.ac.id/v1.0/tagihanukt/53619          |                                           |
|-------------------------|----------------------------------------|-------------------------------------------|
|                         |                                        | 🗮 👩 akbar hasadi putra siregar            |
| 🔒 Beranda               | Detail Tagihan 🛛 🐐 - Beranda - Tagihan |                                           |
| 🖬 UKT<br>其 Keranjang    | Kembali                                |                                           |
| ᡖ Tagihan               | Nomor Invoice                          | #53619                                    |
|                         | Nama Mahasiswa                         | AKBAR HASADI PUTRA SIREGAR                |
|                         | NIM Mahasiswa                          | 4193250003                                |
|                         | Tanggal Checkout                       | 11 Januari 2024 10:09:03                  |
|                         | Periode yang Dibayar                   | Semester Genap Tahun Akademik 2023 / 2024 |
|                         | Total Pembayaran                       | Rp 1,250,000                              |
|                         | Metode Pembayaran                      | SEBNI<br>BANK BNI                         |
|                         | Nomor Virtual Account                  | 7751324193250003                          |
|                         | Download Tata Cara Pembayaran          | Bank BTN Bank BNI Bank SUMUT Bank Mander  |

Terdapat juga informasi Status pembayaran dan Batas Tanggal Akhir bayar dengan VA tersebut, jika sudah berhasil membayar maka status akan berubah menjadi Lunas

| Tophan - Billing Universita No: X + |                                 |                                            |
|-------------------------------------|---------------------------------|--------------------------------------------|
| ← → C ⋒ 🛱 billing.unimed.           | ac.id/v1.0/tagihanukt/32981     | a, 🖈 🔲 🖨 Incognito                         |
| (i)                                 | Nomor Invoice                   | #32981                                     |
| -                                   | Nama Mahasiswa                  | AKBAR HASADI PUTRA SIREGAR                 |
| 🛱 Beranda                           | NIM Mahasiswa                   | 4193250003                                 |
| ukt                                 | Tanggal Checkout                | 31 juli 2023 14:42:23                      |
| 🚝 Keranjang                         | Periode yang Dibayar            | Semester Ganjil Tahun Akademik 2023 / 2024 |
| ᡖ Tagihan                           | Total Pembayaran                | Rp 1,250,000                               |
|                                     | Metode Pembayaran               |                                            |
|                                     | Nomor Virtual Account           | 7751314193250003                           |
|                                     | Download Tata Cara Pembayaran   | Bank BTRI Bank BNI Bank SUMUT Bank Mandiri |
|                                     | Status Pembayaran               | LUNK)                                      |
|                                     | Tanggal Pembayaran              | 31 Juli 2023 14:46:34                      |
|                                     |                                 |                                            |
|                                     |                                 |                                            |
|                                     | © 2022 Universitas Negeri Medan |                                            |
|                                     |                                 |                                            |